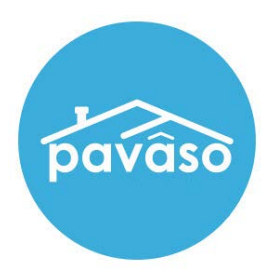

# Uploading a Notary Certificate Notary Guide

Revised: 7/8/2022

Pavaso

#### **Table of Contents**

| Access the eNotary Section of My Profile | 2 |
|------------------------------------------|---|
| Confirm eNotary Status                   | 2 |
| Uploading Your Notary Certificate        | 3 |
| Pavaso Support                           | 5 |

#### Access the eNotary Section of My Profile

Hover over your name in the top right corner and select **My Profile**. Then, select the **Notary** section from the left menu.

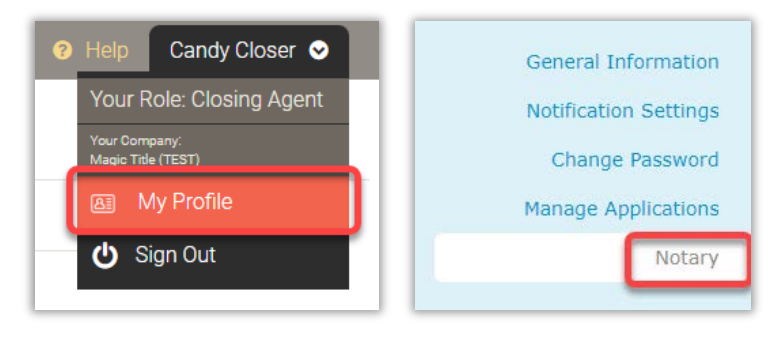

### **Confirm eNotary Status**

Before uploading a new certificate, confirm your eNotary information is in an Active status. From the Notary homepage, you'll see **Your eNotary Registration**. This should have an **ACTIVE** status. If it does not, please see our <u>Support Center</u> articles on completing your eNotary registration.

| pavâso                                                                                           |                                                                                                    | 👫 Home 🖂                                                                                | My Messages                              | 🙅 My Team                     | Help Car            | ndy Closer 📀   |
|--------------------------------------------------------------------------------------------------|----------------------------------------------------------------------------------------------------|-----------------------------------------------------------------------------------------|------------------------------------------|-------------------------------|---------------------|----------------|
| My Profile                                                                                       |                                                                                                    |                                                                                         |                                          |                               |                     |                |
| General Information<br>Notification Settings<br>Change Password<br>Manage Applications<br>Notary | Notary<br>In order to be a Pavaso eN<br>Information, and Notary C<br>For the list of items you w<br>Your eNotary Registration: | lotary, you must registe<br>ommission Information<br>ould need for the regist<br>ACTIVE | er here. Use the f<br>ration, click here | tabs below to add             | your Billing Infor  | nation, Notary |
|                                                                                                  | Notary Billing<br>Information                                                                                                  | Notary Information                                                                      | Notary Commissi<br>Information           | on Notary Cert<br>Information | tificate<br>1       |                |
|                                                                                                  | Your billing request                                                                                                    | t to (Training) BH Title                                                                | was APPROVED o                           | on 03/08/2022.                |                     | 8              |
|                                                                                                  | Billing Effective Date                                                                                                    | Billing Expiration                                                                      | n Date Bill                              | ing Status I                  | Bill To             | Auto-<br>renew |
|                                                                                                  | 03/08/2022                                                                                                    | 03/08/2023                                                                              | Act                                      | ive (                         | (Training) BH Title |                |
|                                                                                                  |                                                                                                    |                                                                                         |                                          |                               | Display             | 1 of 1 items   |
|                                                                                                  | • Add New                                                                                                    |                                                                                         |                                          |                               |                     |                |

## **Uploading Your Notary Certificate**

Select the Notary Certificate Information tab and Add New.

| pavâso                | 🕋 Home 🖂 My Messages 🔹 My Team 🥑 Help Candy                                                                                                    | Closer 📀    |
|-----------------------|----------------------------------------------------------------------------------------------------|-------------|
| My Profile            |                                                                                                    |             |
| General Information   | Notary                                                                                                    |             |
| Notification Settings | In order to be a Pavaso eNotary, you must register here. Use the tabs below to add your Billing Informat<br>Information, and Notary Commission Information. | tion, Notar |
| Change Password       | For the list of items you would need for the registration, click here.                                                                                      |             |
| Manage Applications   | Your eNotary Registration: ACTIVE                                                                                                    |             |
| Notary                | Notary Billing Notary Information Notary Commission Notary Certificate                                                                                      |             |
|                       | Information Information Information                                                                                                    |             |
|                       | • Add New                                                                                                    |             |
|                       | Name Exactly As On Certificate Validity Starts Validity Ends Action                                                                                         | ns          |
|                       | There are no items to display.                                                                                                    |             |
|                       | Display 0 o                                                                                                    | f 0 items   |
|                       |                                                                                                    |             |
|                       |                                                                                                    |             |
|                       |                                                                                                    |             |

From within the pop-up, complete the following fields:

- A. Enter your name exactly as it appears on your certificate.
- **B.** Enter the password for your certificate. This password is created when your certificate is issued by the applicable party.

Note: This is not your Pavaso account password.

- **C.** Select **Edit Certificate** to browse your files and find your certificate. The file will be a Personal Information Exchange file.
- **D.** The Validity dates will auto complete when uploading your certificate.
- E. Select Save to save the changes.

|              | ×            |
|--------------|--------------|
| Candy Closer | A            |
| *****        | в            |
| C            |              |
|              |              |
| MM/DD/YYYY   | 0            |
|              | Candy Closer |

Once the file is successfully uploaded, it appears in this list. You can Edit the certificate file or Delete the certificate as needed.

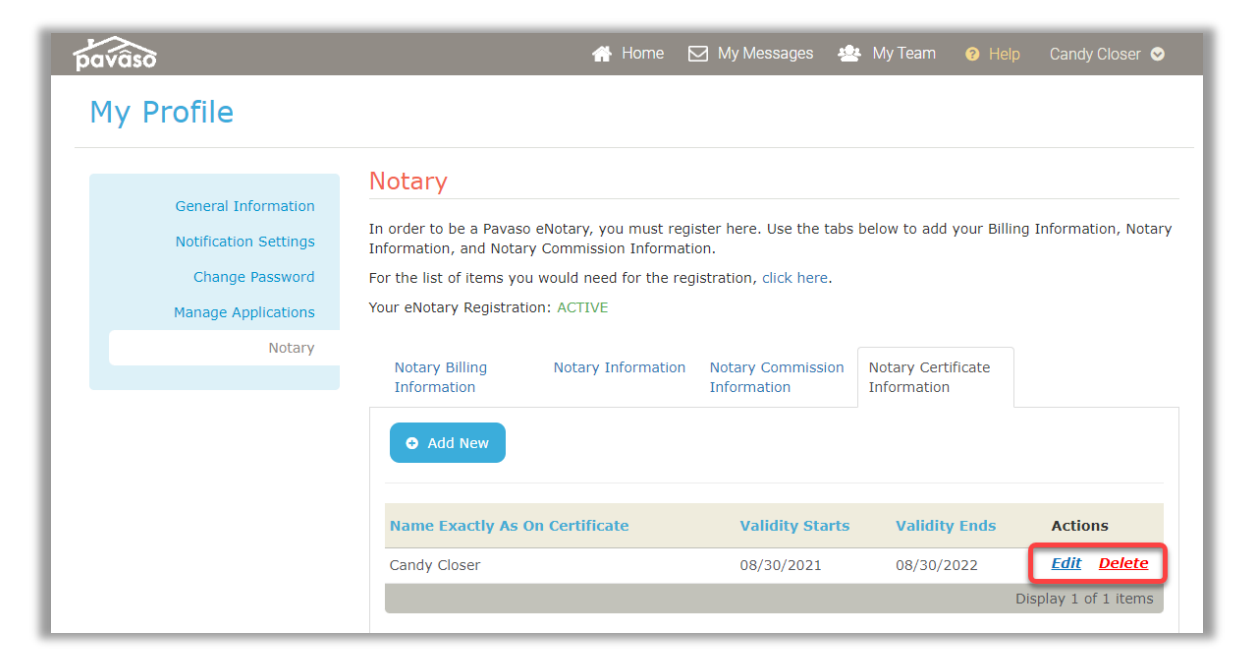

Your certificate is now associated with your Pavaso profile.

**Pavaso Support** 

Support Hours: https://pavaso.com/contact/ Phone/ Closing Hotline: (866) 288-7051 Email: support@pavaso.com View Our 24/7 Online Help Library